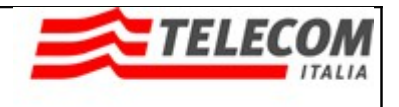

## Telefonino per noi, telefonino per chi??

Negli ultimi tempi, diversi colleghi hanno avuto la spiacevole sorpresa di ritrovarsi notevoli addebiti causa l'utilizzo del cellulare aziendale. Tali somme, in diversi casi, hanno quasi azzerato la busta paga (altro che 5° di stipendio!).

Da lungo tempo abbiamo denunciato a TIIT quella che consideriamo una deficienza tutta aziendale in termini di gestione tariffaria (informativa e applicativa) nei confronti dell'utente/lavoratore. Purtroppo ad oggi l'Azienda non ha ancora posto rimedio a questo fenomeno che riteniamo molto grave.

La documentazione pubblicata on-line sul portale non contiene l'informazione su tutte le tariffe applicate o indicazioni che mettano in guardia relativamente alla configurazione dei "Punti di accesso" il cui utilizzo può risultare in termini economici notevolmente "oneroso". Infine non sono previsti avvisi tipo sms di superamento soglia che possano aiutare i lavoratori a contenere i danni.

Il cuore del problema è la gestione del servizio e-mail (anche aziendale) se effettuato con il telefonino configurato con Punto di accesso sull'APN **WAP.TIM.IT**.

Ancora oggi non è presente sul Portale Aziendale alcuna documentazione che riporti la **tariffa applicata per il download effettuato in navigazione WAP** (connessioni dati effettuate tramite cellulare attestato su apn wap.tim.it).

Consigliamo quindi tutti i lavoratori di seguire con attenzione le istruzioni presenti nel manuale on-line. Nel contempo, di seguito due semplici indicazioni:

- verificare periodicamente quale siano i punti di accesso collegati agli applicativi utilizzati (web, mail) (anche per controllare eventuali riconfigurazioni a seguito di aggiornamenti automatici);
- 2) rimuovere la destinazione di rete Servizi WAP o evitare che essa venga utilizzata (ad esempio modificando la password con una non corretta). A tale scopo, indichiamo la semplice sequenza di istruzioni per il telefono Nokia N8 Belle che consente di arrivare ai parametri di configurazione:

## Dal Menu:

| Premere | il     | Premere        | Premere        | Premere        | Premere       |    |
|---------|--------|----------------|----------------|----------------|---------------|----|
| tasto   | fisico | "Impostazioni" | "Connettività" | "Impostazioni" | "Destinazioni | di |
| "Menu"  |        |                |                |                | rete"         |    |

Selezionare Servizi WAP rimuovere e/o modificare la password.

Napoli, 24/04/2013

**RSU TIIT NAPOLI**